## New Manual Transaction Request Process (Request submission)

1. The link below will take you to the Customer Financial Assistant. From there, you will select the option for *Billing*, then select *Credit Memo or Manual Bill Request*. Download the Excel form before you begin to enter information.

Customer Financial Assistant

2. Make sure you complete all required fields on the form marked with a red x. The icon turns green after data is entered.

| Transaction Request Details |                           |
|-----------------------------|---------------------------|
| Contact Name (Enter )       | /our first and last name) |
| Contact Phone (Enter )      | /our phone number)        |
| Contact Email (Enter )      | vour email address)       |
| Request Type Select a       | a credit or invoice type  |
| Product Type Select a       | a product (business) type |
| Request Currency Select a   | a transaction currency    |
| Reason Code Select a        | a reason                  |

3. Comments and details regarding the reason for the request should only be entered in the comments section on the form. Comments entered in the body of the email sent to <u>Finance-</u>

<u>ManualTransactionsService@AcuityBrands.com</u> will not be visible to the approver.

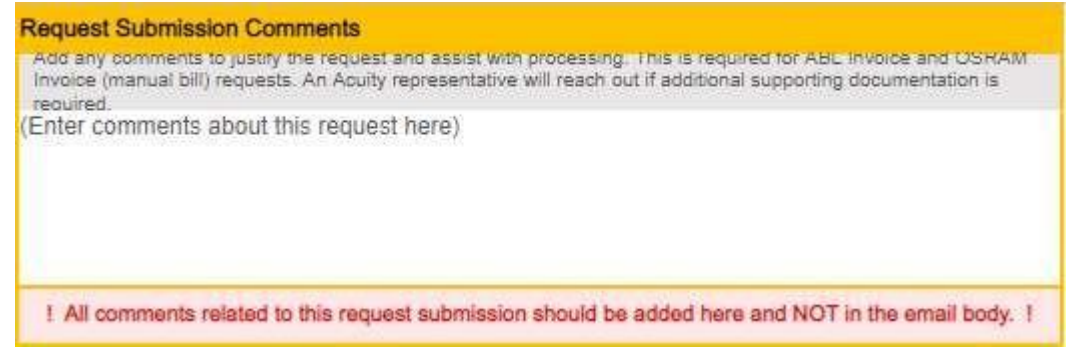

- 4. At the time of email submission, you can attach other supporting documentation along with the request form. This includes email approvals per DOA.
- 5. Upon submission of your request, you will receive an email notification with a summary of your request from <u>Finance-ManualTransactions-Service@AcuityBrands.com</u>. Note the Request Reference # that will follow the request through processing.

Your ABL Invoice Manual Transaction Request was successfully submitted

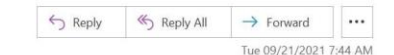

[THIS IS A TEST EMAIL PLEASE DISREGARD IF YOU ARE NOT THE INTENDED RECIPIENT] Your ABL Invoice Manual Transaction Request regarding 456 was successfully submitted and is now pending approval.

You'll receive periodic updates as your request moves through the system. If needed, an Acuity representative will reach out to you for additional information regarding your request. If you have any concerns with this request, please reach out to your Acuity representative and provide the "Request Reference #" below.

Submission Details Request Reference #: 48 Request Type: ABL Invoice Request Reason: All ABL Invoices Request Currency: USD Agent/SalesPerson #: 456 Customer Account/Seller Reference #: 231456 Request Order #: 456-1234 Request PO #: MBTest Total Distributor Credit: \$150.00 Submission Comments: Customer keeping additional materioal

Finance-ManualTransaction-Service

To 🛛 🗢 White, LaQuita

-- IMPORTANT: This email was sent from an account we only use to send notification messages. Do not reply to this email as it will not be received. Please contact your Acuity representative if you have questions. --

6. As the request is approved and processed, you will receive email notifications from <u>Finance-ManualTransactions-Service@AcuityBrands.com</u> with updates. Also, if the request is rejected for any reason, you will receive an email notification with details describing the reason for the rejection.

If you have any questions or suggestions regarding this new process, please reach out to Billing@AcuityBrands.com.

## New Manual Transaction Request Process (Approval Process)

1. You will receive an email with a summary of the manual transaction request. At the bottom of the email, there is a link with the Request Id #. This link will open the Power App tool with the full details of the manual transaction request.

|                                                                               |                                     | u                 |                   | ~         |
|-------------------------------------------------------------------------------|-------------------------------------|-------------------|-------------------|-----------|
| ABL Credit Request Submitted                                                  |                                     |                   |                   |           |
|                                                                               | 6 Bank                              | ( Deals All       | N Farmand         |           |
| Finance-ManualTransaction-Service                                             | < ) керіу                           | Mepiy All         |                   |           |
| To 🔍 White, LaQuita                                                           |                                     |                   | Tue 09/14/2021    | 1 3:43 PM |
|                                                                               |                                     |                   |                   |           |
| [THIS IS A TEST EMAIL PLEASE DISREGARD IF YOU ARE NOT THE INTENDED RECIP      | PIENT] A new ABL Credit request ha  | s been submitted  | for review and    |           |
| approval. Request details and a link to review the request are below.         |                                     |                   |                   |           |
| Resident Relative                                                             |                                     |                   |                   |           |
| Request Details                                                               |                                     |                   |                   |           |
| Request Type, ABE Credit                                                      |                                     |                   |                   |           |
| Poquest Curronsus LISD                                                        |                                     |                   |                   |           |
| Agent/CalesDerson #: 224                                                      |                                     |                   |                   |           |
| Agenty Salesreison #. 254                                                     |                                     |                   |                   |           |
| Request Order #: 224 Test                                                     |                                     |                   |                   |           |
| Request DO #: Testing AOD Price                                               |                                     |                   |                   |           |
| Request PO #. Testing AQD File                                                |                                     |                   |                   |           |
| Request GLAccount #                                                           |                                     |                   |                   |           |
| CIP: N                                                                        |                                     |                   |                   |           |
| Request Total Commission Impact: 1800                                         |                                     |                   |                   |           |
| Request Total Distributor Credit: 11000                                       |                                     |                   |                   |           |
| Total Lines in Request: 1                                                     |                                     |                   |                   |           |
| Requestor Comments: Lit Line error                                            |                                     |                   |                   |           |
|                                                                               |                                     |                   |                   |           |
| Request Link                                                                  |                                     |                   |                   |           |
| Link to review request and respond: Request ID 30                             |                                     |                   |                   |           |
| This is an automated email from an unmonitored inbox. Do not reply to this en | nail. You may forward this email to | a different appro | ver as needed. On | lv the    |
| first response using the approval link will be recorded                       |                                     |                   |                   | 199510    |

2. Once in the Power App, you can review the full details of the request. The fields in white can be altered, fields in gray are fixed. The Lines tab provides a breakdown of the request. The Attachments tab will contain any documents the requester submitted. You also have the option to add documents under the Attachments tab. The Approvals tab shows who approved the request with date and time. The Change History tab provides a timeline of the transaction request from entry.

| Power Apps | Manual Transa          | ction Requests            | - Colle                     |                             | 1                | -                          | □ ±           |
|------------|------------------------|---------------------------|-----------------------------|-----------------------------|------------------|----------------------------|---------------|
|            | ← Back to Request List |                           | Req                         | uest #55 Details            |                  | PENDING BIL                | LING APPROVAL |
|            | Overview               | Lines                     | Attachments                 | Approvals                   | Change History   |                            | Save Changes  |
|            | Agent / SalesPerson #  | 245                       | Request Reason<br>Code      | ABL - CC - LIT Line Change  | es 🗸             | Request Currency           | USD           |
|            | Customer / Seller #    | 245686                    | Product (Business)<br>Type  | Core - C&I / Digital /Corpo | orate Acc 🗸 Tota | l Distributor Credit       | 200.00        |
|            | Order #                | 245-10                    | Return Authorization (RA) # |                             |                  | Total Commission<br>Impact | 100.00        |
|            | PO #                   | Testing PO                | General Ledger<br>(GL) #    |                             | То               | tal Lines in Request       | 1             |
|            | Submission<br>Comments | Charged too much!         |                             |                             |                  |                            |               |
|            | AQD Use Only           |                           |                             |                             |                  |                            |               |
|            | CIP                    | $_{N}$ $\sim$             | CIP Distributor An          | nount 0.00                  | CIP Commis       | sion Deduction 0.00        |               |
|            | Split Agency 1 %       | 80 Split Ager             | ncy 1 # 112                 | Split Agency 2 %            | 20               | Split Agency 2 # 2         | 58            |
|            | Transaction Informati  | on                        |                             |                             |                  |                            |               |
|            | Special Instructions   |                           |                             |                             | Tax Exempt N 🗸   |                            | •             |
|            | Approval Required t    | by Billing Representative |                             | Ар                          | prove R          | eject                      | Re-Route      |

3. By clicking Approve, you agree with the details entered on the request and the transaction will be processed by Billing. A comment box will populate when you select Approve; any comments added in this box are emailed to the requester with confirmation the request was approved.

| By submitting<br>and have ver | g this approval, you agree that you autho<br>ified all information relating to this reque | rity to do so<br>st, including |
|-------------------------------|-------------------------------------------------------------------------------------------|--------------------------------|
| ine RNC valu                  | ies and the GL string (if applicable).                                                    |                                |
| Add comme                     | ents about the approval here (optional).                                                  |                                |
|                               |                                                                                           |                                |

4. If you Reject the request, a comment box will populate for you to enter comments explaining the reason for the rejection.

| request with the rejection notification!                                |
|-------------------------------------------------------------------------|
|                                                                         |
| Explain rejection reasoning to be sent to the requestor in detail here, |

5. If the request should be reviewed by someone other than yourself, click the Re-Route button. You have the option to choose forward to the list of groups populated in the drop down or you can enter the email of the Acuity personnel. The request will then forward to that person or group in the form of an email with a link to view the request in Power App.

| different business unit approval is re<br>ibox below and an email with the re-<br>uld approve is within your business                                               | equired, you may r<br>quest approval det<br>unit, you may simp | e-route the approval by selecting a perso<br>ails and link will be sent to the recipient.<br>ly forward the request email and they sh                   | n or group<br>If the person w<br>iould be able to |
|----------------------------------------------------------------------------------------------------|----------------------------------------------------------------|----------------------------------------------------------------------------------------------------|---------------------------------------------------|
|                                                                                                    |                                                                |                                                                                                    |                                                   |
|                                                                                                    |                                                                |                                                                                                    |                                                   |
| e: Re-routing a request does not inva<br>er a business unit representative h                                                                                        | alidate previous ap<br>has already appro                       | proval links (they will still work). If the re<br>ved the request, re-routing will clear t                                                              | quest is route<br>he business u                   |
| e: Re-routing a request does not inva<br>er a business unit representative h<br>vroval fields and update when a re                                                  | alidate previous ap<br>has already appro<br>presentative resp  | proval links (they will still work). <b>If the re</b><br>ved the request, re-routing will clear t<br>oonds.                                             | equest is route<br>he business u                  |
| e: Re-routing a request does not inva<br>er a business unit representative h<br>proval fields and update when a re                                                  | alidate previous ap<br>has already appro<br>epresentative resp | proval links (they will still work). If the reved the request, re-routing will clear t<br>bonds.                                                        | equest is route<br>he business u                  |
| e: Re-routing a request does not inva<br>er a business unit representative h<br>proval fields and update when a re<br>Select a group to route to:                   | alidate previous ap<br>has already appro<br>apresentative resp | proval links (they will still work). If the reved the request, re-routing will clear t<br>ponds.<br>Or search for a person:                             | quest is route<br>he business u                   |
| e: Re-routing a request does not inva<br>er a business unit representative h<br>proval fields and update when a re<br>Select a group to route to:                   | alidate previous ap<br>has already appro<br>apresentative resp | proval links (they will still work). If the reved the request, re-routing will clear toonds. Or search for a person: Select a group or person           | equest is route<br>the business u                 |
| e: Re-routing a request does not inva<br>er a business unit representative h<br>proval fields and update when a re<br>Select a group to route to:<br>Select a Group | alidate previous ap<br>has already appro<br>presentative resp  | proval links (they will still work). If the reved the request, re-routing will clear t<br>ponds.<br>Or search for a person:<br>Select a group or person | equest is route<br>he business u                  |

6. Based on your selection the request is either submitted for processing, forwarded to another Acuity personnel for approval, or returned to the requester stating it was rejected.

If you have any questions or suggestions regarding this new process, please reach out to Billing@AcuityBrands.com.